### Sisukord

| TOOTMISE ANALÜÜTIKA                                             | . 3 |
|-----------------------------------------------------------------|-----|
| 1. Lühikirjeldus                                                | . 3 |
| 2. Filtrid ja veerud                                            | . 4 |
| 3. Seadistused/peenhäälestus                                    | . 5 |
| 4. VAADE Tootmistellimused                                      | . 6 |
| 4.1 Plokk: Omahind ühele ühikule                                | . 6 |
| 4.2 Plokk: Tootmistellimus                                      | . 7 |
| 4.3 Plokk: Omahind retsepti alusel                              | . 8 |
| 5. VAADE Tootmise tagasiside                                    | 10  |
| 5.1 Tootmise tagasisidega registreeritud andmete kuvamine       | 10  |
| 5.2 Tootmise tagasisidega registreeritud andmete korrigeerimine | 11  |

1/14

# **TOOTMISE ANALÜÜTIKA**

Tootmise analüütika on mõeldud tootmisjuhile, et

- saada ülevaade tootmistellimuse põhiselt toote omahinna kujunemisest
- saada ülevaade Tootmise tagasiside aruande kaudu registreeritud töödest
- korrigeerida vajadusel Tootmise tagasiside aruande kaudu registreeritud aegu ja koguseid

Rohkem infot Tootmise tagasiside aruande kohta vaata: http://wiki.directo.ee/et/toode\_aru\_startstop

Tootmises registreeritud andmete alusel on võimalik koostada ka näidikuid: http://wiki.directo.ee/et/naidikud#tootmise\_naeidikute\_seadistamine

# 1. Lühikirjeldus

Aruanne võtab info Tootmistellimustelt, Retseptidest, Artiklikaartidelt ja Tootmise tagasiside aruande tausta tabelist, kuhu salvestatakse tööde aegade ja koguste registreerimine kasutajate poolt.

### Aruandes kaks erinevat vaadet

#### JOONIS 1.1

| ✓ Tootmise                 | e analüütika         |                       |                       |                 |                                 |
|----------------------------|----------------------|-----------------------|-----------------------|-----------------|---------------------------------|
| Periood                    | 01.10.2020           | Välja art.(kood)      | >                     | Kinnitatud      | Kõik 🗸                          |
| kuni                       | 14.10.2020           | Välja art.(klass)     | >                     |                 |                                 |
| Rohkem valikuid 🗡          |                      | Vaata muu             | utmino                |                 | Vaata aruannet                  |
|                            |                      | vaale mut             | utmine                |                 |                                 |
| Vaade 🗸 Tootmis<br>Tootmis | tellimused agasiside | Näita ridu 📄 Näita te | ootmistellimus 🗌 Näit | a omahind retse | pti aluse 🗌 Näita ühikuhindasid |

#### • VAADE 1: Tootmistellimused

- annab ülevaate toote omahinna kujunemisest tootmistellimuste lõikes.
- annab ülevaate toote omahinna erinevusest võrreldes retsepti alusel arvutatud omahinnaga.
- VAADE 2: Tootmise tagasiside
  - annab ülevaate koguste ja tööaja registreerimistest Tootmise tagasiside aruandes.
  - võimaldab korrigeerida Tootmise tagasiside aruande kaudu registreeritud tööde aegu ja koguseid.

# 2. Filtrid ja veerud

Filtrid on jaotatud mitmesse osasse ning neid on võimalik välja tuua ning peita. Joonis 2.1 annab ülevaate, millised filtrid kehtivad vaatele Tootmistellimused ja millised filtrid vaatele Tootmise tagasiside.

#### JOONIS 2.1

| ✓ Tootmise                                                             | e analüütil            | ka     |                               |                     |               |                        |                          |                |              |       |      |                    |             |               | 🔑 Seade | ed |
|------------------------------------------------------------------------|------------------------|--------|-------------------------------|---------------------|---------------|------------------------|--------------------------|----------------|--------------|-------|------|--------------------|-------------|---------------|---------|----|
| Periood<br>kuni                                                        | 01.10.2020             | Välja  | a art.(kood)<br>a art.(klass) | »                   | Kinnitatud    | Kõik 🗸                 | rid kebtivad             | mõlemale vaat  |              |       |      |                    |             |               |         |    |
| Vähem valikuid ^                                                       |                        |        |                               |                     |               |                        |                          |                |              |       | _    |                    |             |               | ,       |    |
| Klient                                                                 |                        | >      | Laotellimus                   | >                   | Objekt        |                        | >>                       | Tootmistellimu | IS           | >>    | Väl  | ja toote<br>a vahe | Kõik        | ~             |         |    |
| Kliendi tell. nr.                                                      |                        | Mü     | iügitellimus                  | >>                  | Projekt       |                        | $\gg$                    | Algne tootmin  | ie           | $\gg$ |      | a ranc             |             |               | 1       |    |
| Päise kommenta<br>Lisaväljad ^<br>(Välja art.lisav<br>(Sisse art.lisav | ar<br>ali) v<br>ali) v | »<br>» | Filtrid ke                    | htivad mõlemale vaa | Filtrid       | kehtivad m             | nõlemale va              | aatele.        |              |       | Filt | ter kehtib v       | vaatele Too | tmistellimuse | d.      |    |
| Tootmise tagasisi<br>Operaato                                          | de ^                   | » Si   | isse art.(klass)              | »                   | Seisaku põhju | s                      |                          | ~              | Erinevus     | Kõik  | ~    | Seiska             | umine       |               |         |    |
| Töökesku                                                               | s                      | » Si   | isse art.(kood)               | »                   |               |                        |                          | F              | (kogus)      | Kõik  |      | 🗌 Peata            | mine        |               |         |    |
| Rea kommenta                                                           | aar                    |        |                               |                     | Filtrid keh   | tivad vaate<br>Vaata a | ele Tootmise<br>aruannet | e tagasiside.  | inevus (deg) | INVIN | v    | Kogus              | se teatamin | e/Lõpetamir   | ie      |    |

Aruande tabeli vaatesse on võimalik juurde lisada veerge. Juurde lisatavate veergude valik avaneb + märgi alt (Joonised 2.2 ja 2.3). Kummalgi vaatel on oma juurde lisatavate veergude valik.

#### JOONIS 2.2

| ~ Tootmis         | e analüütika      |                                       |                                            |                         |                                                              |       |                |               | 🖋 Seaded                                                   |
|-------------------|-------------------|---------------------------------------|--------------------------------------------|-------------------------|--------------------------------------------------------------|-------|----------------|---------------|------------------------------------------------------------|
| Periood<br>kuni   | 01.10.2020        | Välja art.(kood)<br>Välja art.(klass) | » Kin                                      | nitatud Kõik 🗸          |                                                              |       |                |               |                                                            |
| Rohkem valikuid 🗸 |                   |                                       |                                            | Veste erue              |                                                              |       |                |               |                                                            |
|                   |                   |                                       |                                            | Vaata arua              | inet                                                         |       |                | Saab          | tabelisse<br>ge juurde                                     |
| Vaade: Tootmis    | tellimused 🗸 🗌 Na | äita ridu 📄 Näita too                 | otmistellimus 🗌 Näita omahi                | nd retsepti aluse 🗌 Näi | ta ühikuhindasid                                             |       | (              | Omahind ühele | Klient                                                     |
| Algne tootmine    | Tootmistellim     | us Kinnitatud                         | Tootmisaeg                                 | Artikkel (kood)         | Artikkel (nimi)                                              | Kogus | Ühik           | Laoart.       | 🗆 Klient(nimi)                                             |
| 100000            | 100000            | Jah                                   | 01.10.2020 21:43:06                        | 1010                    | Toode 01/Finished product 01                                 | 1     | tk/pc          | 50.00         | <ul> <li>Kliendi tell. nr.</li> <li>Laotellimus</li> </ul> |
| 100001            | 100001            | Jah                                   | 01.10.2020 21:43:06                        | 1011                    | Toode 02/Finished product 02                                 | 1     | tk/pc          | 32.00         | 🛛 🗋 Müügitellimus                                          |
|                   |                   |                                       |                                            |                         |                                                              |       |                |               | Objekt                                                     |
| 100002            | 100002            | Jah                                   | 15.10.2020 21:54:57                        | 1010                    | Toode 01/Finished product 01                                 | 1     | tk/pc          | 50.00         | Projekt                                                    |
| 100002            | 100002<br>100003  | Jah<br>Jah                            | 15.10.2020 21:54:57<br>15.10.2020 22:33:53 | 1010                    | Toode 01/Finished product 01<br>Toode 02/Finished product 02 | 1     | tk/pc<br>tk/pc | 32.00 C       | Projekt<br>Salvesta                                        |

JOONIS 2.3

| 2025/04/19 21: | 30 |
|----------------|----|
|----------------|----|

| 025/04/19 21      | .:30                         |                                     |                        | ,                                  | 5/14            |             |               |                  |     | Т         | OOTMISE ANALUUTIKA                                                                     |
|-------------------|------------------------------|-------------------------------------|------------------------|------------------------------------|-----------------|-------------|---------------|------------------|-----|-----------|----------------------------------------------------------------------------------------|
| ✓ Tootmise        | analüütika                   |                                     |                        |                                    |                 |             |               |                  |     |           | ✗ Seaded                                                                               |
| Periood<br>kuni   | 01.10.2020 🗎<br>15.10.2020 🗎 | Välja art.(kood<br>Välja art.(klass |                        | » Kinni                            | tatud Kõik v    |             |               |                  |     |           |                                                                                        |
| Rohkem valikuid 🗸 |                              |                                     |                        |                                    |                 |             |               |                  |     |           |                                                                                        |
|                   |                              |                                     |                        |                                    | Vaata a         | iruannet    |               |                  |     | Sa        | ab tabelisse                                                                           |
| Vaade: Tootmise   | e tagasiside 🗸 🗋 Nä          | iita ridu tegija lõ                 | iikes 🗌 Näita d        | letailselt ridu tegija             | lõikes 🗌 Muuda  |             |               |                  |     | Ve        |                                                                                        |
| Algne tootmine    | Tootmistellimus              | Kinnitatud                          | Tootmisaeg             | Välja art.(nimi)                   | Välja art. (TK) | Tehtud (TK) | Erinevus (TK) | Sisse art.(nimi) | TRN | Töökeskus | T 🕞 Klient 🛤                                                                           |
| 100002            | 100002                       | Jah                                 | 15.10.2020<br>21:54:57 | Toode<br>01/Finished<br>product 01 | 5               | 5           | 0             | Töö 01/Work 01   | 3   | 01        | 1 🕞 Klient(nimi)<br>🕞 Kliendi tell. nr.<br>🕞 Laotellimus                               |
| 100002            | 100002                       | Jah                                 | 15.10.2020<br>21:54:57 | Toode<br>01/Finished<br>product 01 | 5               | 5           | 0             | Töö 03/Work 03   | 4   | 03        | 2 Düügitellimus<br>Dbjekt<br>Projekt                                                   |
| 100003            | 100003                       | Jah                                 | 15.10.2020<br>22:33:53 | Toode<br>02/Finished<br>product 02 | 10              | 12          | -2            | Töö 02/Work 02   | 3   | 02        | <ul> <li>Päise kommentaar</li> <li>Rea kommentaar</li> <li>Tegevus</li> </ul>          |
| 100003            | 100003                       | Jah                                 | 15.10.2020<br>22:33:53 | Toode<br>02/Finished<br>product 02 | 10              | 10          | 0             | Töö 03/Work 03   | 5   | 03        | <ul> <li>Seisaku põhjus</li> <li>Sisse art.(kood)</li> <li>Välja art.(kood)</li> </ul> |
| 100003            | 100003                       | Jah                                 | 15.10.2020             | Toode                              | 10              | 10          | 0             | Töö 05/Work 05   | 4   | 05        | 1                                                                                      |

## 3. Seadistused/peenhäälestus

JOONIS 3.1

| Seaded                                                 |                   |
|--------------------------------------------------------|-------------------|
| Isiklik 🗸                                              |                   |
| Retsepti alusel omahinna arvutuseks hinnad<br>võetakse | Artiklikaardilt 🗸 |
| Norm.aeg                                               | minutites 🗸       |
| Taasta algseaded                                       | Salvesta          |
|                                                        |                   |

#### (1) Retsepti alusel omahinna arvutuseks hinnad võetakse

- Artiklikaardilt
- Retseptist

Vaikimisi seadistatud, et artiklikaardilt.

Mõjub plokile Omahinna arvutamine retsepti alusel.

Kui valitud artiklikaardilt, siis võetakse arvutustes aluseks ostuhind artiklikaardilt.

Kui valitud retseptist, siis võetakse teenuste puhul arvutuses aluseks retseptist töökulu ja laoartiklite

puhul algne kulu.

(2) Norm.aeg, saab määrata, kas Tegelik aeg, Norm.aeg ja Erinevus näidatakse: tundides, minutites või sekundites. Vastavalt valikule muutub ka ühiku nimetus veeru päises kas h, min või sec.

# 4. VAADE Tootmistellimused

- annab ülevaate toote omahinna kujunemisest tootmistellimuste lõikes.
- võimalik vaadata toote omahinna võrdlust retsepti alusel arvutatud omahinnaga.
- aruandesse võetakse tootmistellimused, millel on väljuv toode ainult ühel real.
- tootmistellimused sorteeritakse toot. aja järgi, uuemad eespool.
- plokki "Tootmistellimus" ja "Omahind ühele ühikule" näidatakse väärtuseid, kui tootmistellimus on kinnitatud.
- "Omahind retsepti alusel" plokki näidatakse väärtust, kui retsepti kõik read on artikkel tüüpi.

### 4.1 Plokk: Omahind ühele ühikule

Väärtuseid kuvatakse ainult kinnitatud tootmistellimuse puhul.

#### JOONIS 4.1

| ✓ Tootmise        | <b>analüütika</b>      |                   |                            |                          |                              |       |       |            |           | ,    | Seaded |
|-------------------|------------------------|-------------------|----------------------------|--------------------------|------------------------------|-------|-------|------------|-----------|------|--------|
| Periood           | 01.10.2020 🛗 Välj      | a art.(kood)      | » Kinn                     | itatud Kõik 🗸            |                              |       |       |            |           |      |        |
| kuni              | 15.10.2020 🛗 Välj      | ja art.(klass)    | >>                         |                          |                              |       |       |            |           |      |        |
| Rohkem valikuid 🗸 |                        |                   |                            | Vaata aruan              | net                          |       |       |            |           |      |        |
| Vaade: Tootmis    | tellimused 🗸 🗆 Näita r | idu 🗌 Näita tootr | mistellimus 🗌 Näita omahin | d retsepti aluse 🗌 Näita | a ühikuhindasid              |       |       |            |           |      | ٥      |
|                   |                        |                   |                            |                          |                              |       | (     | Omahind üh | ele ühiku | le   |        |
| Algne tootmine    | Tootmistellimus        | Kinnitatud        | Tootmisaeg                 | Artikkel (kood)          | Artikkel (nimi)              | Kogus | Ühik  | Laoart.    | Töö       | Üld  | Kokku  |
| 100003            | 100003                 | Jah               | 15.10.2020 22:33:53        | 1011                     | Toode 02/Finished product 02 | 1     | tk/pc | 32.00      | 0.77      | 0.00 | 32.77  |

#### JOONIS 4.2

| ✓ Tootmise                           | analüütika                         |                                     |                             |                            |                              |        |       |             |           | ,    | Seaded |
|--------------------------------------|------------------------------------|-------------------------------------|-----------------------------|----------------------------|------------------------------|--------|-------|-------------|-----------|------|--------|
| Periood<br>kuni<br>Rohkem valikuid 🗸 | 01.10.2020 🗰 Vä<br>15.10.2020 🗰 Vä | älja art.(kood)<br>älja art.(klass) | >> Kinnit                   | atud Kõik 🗸<br>Vaata aruan | net                          |        |       |             |           |      |        |
| Vaade: Tootmist                      | ellimused 🗸 🗹 Näita                | ridu 🗌 Näita toot                   | mistellimus 🗌 Näita omahind | retsepti aluse 🗌 Näita     | a ühikuhindasid              |        |       |             |           |      | 0      |
|                                      |                                    |                                     |                             |                            |                              |        | (     | )mahind ühe | ele ühiku | le   |        |
| Algne tootmine                       | Tootmistellimus                    | Kinnitatud                          | Tootmisaeg                  | Artikkel (kood)            | Artikkel (nimi)              | Kogus  | Ühik  | Laoart.     | Töö       | Üld  | Kokku  |
| 100003                               | 100003                             | Jah                                 | 15.10.2020 22:33:53         | 1011                       | Toode 02/Finished product 02 | 1      | tk/pc | 32.00       | 0.77      | 0.00 | 32.77  |
|                                      |                                    |                                     |                             | 1005                       | Materjal 06                  | 2.0000 | m2    | 12.00       |           |      | 12.00  |
|                                      |                                    |                                     |                             | 1008                       | Materjal 09                  | 4.0000 | tk/pc | 20.00       |           |      | 20.00  |
|                                      |                                    |                                     |                             | 1021                       | Töö 02/Work 02               | 0.0186 | h     |             | 0.19      |      | 0.19   |
|                                      |                                    |                                     |                             | 1022                       | Töö 03/Work 03               | 0.0271 | h     |             | 0.33      |      | 0.33   |
|                                      |                                    |                                     |                             | 1024                       | Töö 05/Work 05               | 0.0261 | h     |             | 0.26      |      | 0.26   |

#### TABEL 4.1

| VEERG   | RIDADETA VAADE (Joonis 4.1)                                                                                                    | RIDADEGA VAADE (Joonis 4.2)                                                                                                    |
|---------|----------------------------------------------------------------------------------------------------|----------------------------------------------------------------------------------------------------|
| Kogus   | Välja toote kogus alati 1.                                                                                                    | Artikli kogus ühele ühikule (Arvutuseks<br>tootmistellimuselt artikli arv. kogus / välja. toote<br>arv. kogusega)                                                                                                    |
| Ühik    | Ühik artiklikaardil                                                                                                    | Ühik artiklikaardil                                                                                                    |
| Laoart. | Laoartiklite maksumus kokku ühele<br>ühikule. (Arvutuseks kogused tulbast<br>arv.kogus ja raha tootmistellimusele<br>kasutatud laolD-de küljest)                                                                                                | Väärtus kuvatakse, kui artikli tüüp on laoartikkel,<br>Kuvatakse artikli maksumus ühele ühikule.<br>(Arvutuseks kogus tulbast arv.kogus ja raha<br>tootmistellimusele kasutatud laoID-de küljest)                                                                       |
| Töö     | Teenuse artikilte, millel on määratud<br>töökeskus ja kus on seadistus "tööaega ei<br>registreerita" välja lülitatud, maksumus<br>kokku ühele ühikule. (Arvutuseks kogused<br>tulbast arv.kogus ja raha tulbast töökulu.)                       | Väärtus kuvatakse, kui artikli tüüp on teenus ja<br>sellele on määratud töökeskus ja kus on<br>seadistus "tööaega ei registreerita" välja<br>lülitatud. Kuvatakse artikli maksumus ühele<br>ühikule. (Arvutuseks kogused tulbast arv.kogus<br>ja raha tulbast töökulu.) |
| Üld     | Teenuse artiklite, millel ei ole töökeskust<br>või on selline töökeskus, kus on seadistus<br>"tööaega ei registreerita" sisse lülitatud,<br>maksumus kokku ühele ühikule.<br>(Arvutuseks kogused tulbast arv.kogus ja<br>raha tulbast töökulu.) | Väärtus kuvatakse, kui artikli tüüp on teenus,<br>millel ei ole töökeskust või on selline töökeskus,<br>kus on seadistus "tööaega ei registreerita" sisse<br>lülitatud. (Arvutuseks kogus tulbast arv.kogus ja<br>raha tulbast töökulu.)                                |
| Kokku   | Toote omahind kokku                                                                                                    | Artikli maksumus kokku ühele ühikule.                                                                                                    |

### 4.2 Plokk: Tootmistellimus

Väärtuseid kuvatakse ainult kinnitatud tootmistellimuse puhul.

| JOONIS 4.3 |
|------------|
|------------|

| ✓ Tootmise        | e analüütika    |              |                        |                    |                                 |           |       |           |         |      |        |       |       |           |          | r    | Seaded |
|-------------------|-----------------|--------------|------------------------|--------------------|---------------------------------|-----------|-------|-----------|---------|------|--------|-------|-------|-----------|----------|------|--------|
| Periood           | 01.10.2020      | 🗎 Välja art. | (kood)                 | » K                | innitatud Kõik 🗸                |           |       |           |         |      |        |       |       |           |          |      |        |
| kuni              | 15.10.2020      | Välja art.   | (klass)                | >>                 |                                 |           |       |           |         |      |        |       |       |           |          |      |        |
| Rohkem valikuid 🜱 |                 |              |                        |                    | Vaata aruann                    | et        |       |           |         |      |        |       |       |           |          |      |        |
| Vaade: Tootmis    | itellimused 🗸 🗆 | Näita ridı 🗹 | Näita tootmistellim    | us 🗌 Näita oma     | hind retsepti aluse 🗌 Näita     | ühikuhino | dasid |           |         |      |        | _     |       |           |          |      | 0      |
|                   |                 |              |                        |                    |                                 |           |       | Tootmiste | ellimus |      |        |       | Om    | ahind ühe | ele ühik | ule  |        |
| Algne<br>tootmine | Tootmistellimus | Kinnitatud   | Tootmisaeg             | Artikkel<br>(kood) | Artikkel (nimi)                 | Kogus     | Ühik  | Laoart.   | Töö     | Üld  | Kokku  | Kogus | Ühik  | Laoart.   | Töö      | Üld  | Kokku  |
| 100003            | 100003          | Jah          | 15.10.2020<br>22:33:53 | 1011               | Toode 02/Finished<br>product 02 | 10        | tk/pc | 320.00    | 7.72    | 0.00 | 327.72 | 1     | tk/pc | 32.00     | 0.77     | 0.00 | 32.77  |

#### JOONIS 4.4

Last update: 2021/05/26 11:47

| <ul> <li>Tootmis</li> </ul>                 | se analüütika                                                                                                    | 3                                               |                                                                               |                                                                                                    |                                                                                                    |                                                                                                    |                                                 |                                                    |                                              |                    |                                                     |                                                           |                                         |                                                 |                                               | ×                  | Seaded                                                                                             |
|---------------------------------------------|----------------------------------------------------------------------------------------------------|-------------------------------------------------|-------------------------------------------------------------------------------|----------------------------------------------------------------------------------------------------|----------------------------------------------------------------------------------------------------|----------------------------------------------------------------------------------------------------|-------------------------------------------------|----------------------------------------------------|----------------------------------------------|--------------------|-----------------------------------------------------|-----------------------------------------------------------|-----------------------------------------|-------------------------------------------------|-----------------------------------------------|--------------------|----------------------------------------------------------------------------------------------------|
| Periood<br>kuni                             | i 01.10.2020<br>i 15.10.2020                                                                                                    | <ul><li>Välja art.</li><li>Välja art.</li></ul> | (kood)<br>(klass)                                                             | »<br>»                                                                                                    | Kinnitatud Kõik 🗸                                                                                                    |                                                                                                    |                                                 |                                                    |                                              |                    |                                                     |                                                           |                                         |                                                 |                                               |                    |                                                                                                    |
| Rohkem valikuid                             | <u> </u>                                                                                                    |                                                 |                                                                               |                                                                                                    | Vaata aru                                                                                                    | Innet                                                                                                    |                                                 |                                                    |                                              |                    |                                                     |                                                           |                                         |                                                 |                                               |                    |                                                                                                    |
|                                             |                                                                                                    |                                                 |                                                                               |                                                                                                    |                                                                                                    |                                                                                                    |                                                 |                                                    |                                              |                    |                                                     |                                                           |                                         |                                                 |                                               |                    |                                                                                                    |
| Vaade: Tootm                                | istellimused 🗸 🗹                                                                                                    | 🛿 Näita ridu 🗹                                  | Näita tootmiste                                                               | limus 🗌 Näita o                                                                                                    | mahind retsepti aluse 🗌 Nä                                                                                            | ita ühikuhin                                                                                                   | dasid                                           |                                                    |                                              |                    |                                                     |                                                           |                                         |                                                 |                                               |                    | 0                                                                                                  |
| Vaade: Tootm                                | istellimused 🗸 🗹                                                                                                    | 🛿 Näita ridu 🗹                                  | Näita tootmiste                                                               | limus 🗌 Näita o                                                                                                    | mahind retsepti aluse 🗌 Nä                                                                                            | ita ühikuhin                                                                                                   | dasid                                           | Tootmiste                                          | llimus                                       |                    |                                                     |                                                           | Om                                      | ahind ühe                                       | le ühik                                       | ule                | 0                                                                                                  |
| Vaade: Tootm                                | istellimused v                                                                                                    | Näita ridu<br>Kinnitatud                        | Näita tootmistel<br>Tootmisaeg                                                | limus 🗆 Näita o<br>Artikkel<br>(kood)                                                                                                    | mahind retsepti aluse 🗌 Nä<br>Artikkel (nimi)                                                                         | ita ühikuhin<br>Kogus                                                                                          | dasid<br>Ühik                                   | Tootmiste<br>Laoart.                               | llimus<br>Töö                                | Üld                | Kokku                                               | Kogus                                                     | Om<br>Ühik                              | ahind ühe<br>Laoart.                            | le ühik<br><b>Töö</b>                         | ule<br>Üld         | •<br>Kokku                                                                                         |
| Vaade: Tootm<br>Algne<br>tootmine<br>100003 | istellimused v                                                                                                    | Näita ridu<br>Kinnitatud<br>Jah                 | Näita tootmistel<br>Tootmisaeg<br>15.10.2020<br>22:33:53                      | limus Näita o<br>Artikkel<br>(kood)<br>1011                                                                                                    | mahind retsepti aluse 🗌 Nä Artikkel (nimi) Toode 02/Finished product 02                                               | ita ühikuhine<br>Kogus<br>10                                                                                   | dasid<br>Ühik<br>tk/pc                          | Tootmiste<br>Laoart.<br>320.00                     | llimus<br>Töö<br>7.72                        | <b>Üld</b><br>0.00 | Kokku<br>327.72                                     | Kogus<br>1                                                | Om<br>Ühik<br>tk/pc                     | ahind ühe<br>Laoart.<br>32.00                   | le ühik<br><b>Töö</b><br>0.77                 | üld<br>0.00        | •<br>Kokku<br>32.77                                                                                |
| Vaade: Tootm<br>Algne<br>tootmine<br>100003 | istellimused v                                                                                                    | Näita ridu<br>Kinnitatud<br>Jah                 | Näita tootmistel           Tootmisaeg           15.10.2020           22:33:53 | limus Näita o<br>Artikkel<br>(kood)<br>1011<br>1005                                                                                                    | mahind retsepti aluse Nä Artikkel (nimi) Toode 02/Finished product 02 Materjal 06                                     | ita ühikuhine<br>Kogus<br>10<br>20.0000                                                                        | dasid<br>Ühik<br>tk/pc<br>m2                    | Tootmiste<br>Laoart.<br>320.00<br>120.00           | Töö<br>7.72                                  | <b>Üld</b><br>0.00 | Kokku<br>327.72<br>120.00                           | <b>Kogus</b><br>1<br>2.0000                               | Om<br>Ühik<br>tk/pc<br>m2               | ahind ühe<br>Laoart.<br>32.00<br>12.00          | le ühik<br><b>Töö</b><br>0.77                 | ule<br>Üld<br>0.00 | •<br>Kokku<br>32.77<br>12.00                                                                       |
| Vaade: Tootm<br>Algne<br>tootmine<br>100003 | istellimused v                                                                                                    | Näita ridu <mark>Rinnitatud</mark>              | Näita tootmistel<br>Tootmisaeg<br>15.10.2020<br>22:33:53                      | Iimus Näita o<br>Artikkel<br>1011<br>1005<br>1008                                                                                                    | Mahind retsepti aluse — Nä<br>Artikkel (nimi)<br>Toode 02/Finished<br>product 02<br>Materjal 06<br>Materjal 09        | ita ühikuhino<br>Kogus<br>10<br>20.0000<br>40.0000                                                             | dasid<br>Ühik<br>tk/pc<br>m2<br>tk/pc           | Tootmiste<br>Laoart.<br>320.00<br>120.00<br>200.00 | llimus<br>Töö<br>7.72                        | <b>Üld</b><br>0.00 | Kokku<br>327.72<br>120.00<br>200.00                 | Kogus<br>1<br>2.0000<br>4.0000                            | Om<br>Ühik<br>tk/pc<br>tk/pc            | ahind ühe<br>Laoart.<br>32.00<br>12.00<br>20.00 | le ühik<br><b>Töö</b><br>0.77                 | ule<br>Üld<br>0.00 | •<br>Kokku<br>32.77<br>12.00<br>20.00                                                              |
| Vaade: Tootm<br>Algne<br>tootmine<br>100003 | istellimused vertex vertex ver | Näita ridu                                      | Näita tootmistel           Tootmisaeg           15.10.2020           22:33:53 | limus Näita o<br>Näita o<br>Nääta o<br>Näita o<br>Näita o<br>Näita o<br>Näita o<br>Näita o<br>Näita o<br>Näita o<br>Näita o<br>Näita o<br>Näita o<br>Näita o<br>Nääta o<br>Nääta o | Mahind retsepti aluse  Nä Artikkel (nimi) Toode 02/Finished product 02 Materjal 06 Materjal 09 Töö 02/Work 02         | <ul> <li>ita ühikuhino</li> <li>Kogus</li> <li>10</li> <li>20.0000</li> <li>40.0000</li> <li>0.1858</li> </ul> | dasid<br>Ühik<br>tk/pc<br>m2<br>tk/pc<br>h      | Tootmiste<br>Laoart.<br>320.00<br>120.00<br>200.00 | llimus<br><b>Töö</b><br>7.72<br>1.86         | <b>Üld</b><br>0.00 | Kokku<br>327.72<br>120.00<br>200.00<br>1.86         | Kogus<br>1<br>2.0000<br>4.0000<br>0.0186                  | Om<br>Ühik<br>tk/pc<br>m2<br>tk/pc<br>h | ahind ühe<br>Laoart.<br>32.00<br>12.00<br>20.00 | le ühik<br><b>Töö</b><br>0.77<br>0.19         | ule<br>Üld<br>0.00 | <ul> <li>Kokku</li> <li>32.77</li> <li>12.00</li> <li>20.00</li> <li>0.19</li> </ul>               |
| Vaade: Tootm<br>Algne<br>tootmine           | istellimused v                                                                                                    | Näita ridu<br>Kinnitatud<br>Jah                 | Näita tootmistel           Tootmisaeg           15.10.2020           22:33:53 | limus Näita o<br>Artikkel<br>1011<br>1005<br>1008<br>1021<br>1022                                                                                                    | Artikkel (nimi)  Artikkel (nimi)  Toode 02/Finished product 02  Materjal 06 Materjal 09 Töö 02/Work 02 Töö 03/Work 03 | ita ühikuhino<br>Kogus<br>10<br>20.0000<br>40.0000<br>0.1858<br>0.2714                                         | dasid<br>Ühik<br>tk/pc<br>m2<br>tk/pc<br>h<br>h | Tootmiste<br>Laoart.<br>320.00<br>120.00<br>200.00 | llimus<br><b>Töö</b><br>7.72<br>1.86<br>3.26 | <b>Üld</b>         | Kokku<br>327.72<br>120.00<br>200.00<br>1.86<br>3.26 | <b>Kogus</b><br>1<br>2.0000<br>4.0000<br>0.0186<br>0.0271 | Om<br>Ühik<br>tk/pc<br>m2<br>tk/pc<br>h | ahind ühe<br>Laoart.<br>32.00<br>12.00<br>20.00 | le ühik<br><b>Töö</b><br>0.77<br>0.19<br>0.33 | Ule<br>Üld<br>0.00 | <ul> <li>Kokku</li> <li>32.77</li> <li>12.00</li> <li>20.00</li> <li>0.19</li> <li>0.33</li> </ul> |

#### TABEL 4.2

| VEERG   | RIDADETA VAADE (Joonis 4.3)                                                                                                    | RIDADEGA VAADE (Joonis 4.4)                                                                                                    |
|---------|----------------------------------------------------------------------------------------------------|----------------------------------------------------------------------------------------------------|
| Kogus   | Välja toote arv kogus.                                                                                                    | Tootmistellimuselt veerust arv. kogus.                                                                                                    |
| Ühik    | Ühik artiklikaardil                                                                                                    | Ühik artiklikaardil                                                                                                    |
| Laoart. | Laoartiklite maksumus tootmistellimusele<br>kokku. (Arvutuseks kogused tulbast<br>arv.kogus ja raha tootmistellimusele<br>kasutatud laoID-de küljest.)                                                                                               | Väärtus kuvatakse, kui artikli tüüp on laoartikkel,<br>Laoartikli maksumus tootmistellimusele kokku.<br>(Arvutuseks kogus tulbast arv.kogus ja raha<br>tootmistellimusele kasutatud laoID-de küljest). On<br>link ja avab vaate (artikli ajaloo vaade), kus näha,<br>mis laoID läksid kasutusele ja millistelt<br>sissetulekutelt need pärinevad. |
| Töö     | Teenuse artikilte, millel on määratud<br>töökeskus ja kus on seadistus "tööaega ei<br>registreerita" välja lülitatud, maksumus<br>tootmistellimusele kokku. (Arvutuseks<br>kogused tulbast arv.kogus ja raha tulbast<br>töökulu.)                    | Väärtus kuvatakse, kui artikli tüüp on teenus ja<br>sellele on määratud töökeskus ja kus on seadistus<br>"tööaega ei registreerita" välja lülitatud.<br>Kuvatakse artikli maksumus tootmistellimusele.<br>(Arvutuseks kogused tulbast arv.kogus ja raha<br>tulbast töökulu.)                                                                      |
| Üld     | Teenuse artiklite, millel ei ole töökeskust<br>või on selline töökeskus, kus on seadistus<br>"tööaega ei registreerita" sisse lülitatud,<br>maksumus tootmistellimusele kokku.<br>(Arvutuseks kogused tulbast arv.kogus ja<br>raha tulbast töökulu.) | Väärtus kuvatakse, kui artikli tüüp on teenus,<br>millel ei ole töökeskust või on selline töökeskus,<br>kus on seadistus "tööaega ei registreerita" sisse<br>lülitatud. (Arvutuseks kogus tulbast arv.kogus ja<br>raha tulbast töökulu.)                                                                                                    |
| Kokku   | Tootmistellimuse maksumus kokku.                                                                                                    | Artikli maksumus kokku.                                                                                                    |

### 4.3 Plokk: Omahind retsepti alusel

- Arvutuse aluseks retseptis olevad kogused.
- Hinnad sõltuvalt peenhäälestuse seadistusest (Punkt 3. (1)).

JOONIS 4.5

2025/04/19 21:30

9/14

| ✓ Tootmise analüütika ✓ Seaded                                                                                          |                              |             |                     |                 |                              |        |           |         |      |      | 🔑 Seaded |        |          |           |       |      |       |            |
|----------------------------------------------------------------------------------------------------|------------------------------|-------------|---------------------|-----------------|------------------------------|--------|-----------|---------|------|------|----------|--------|----------|-----------|-------|------|-------|------------|
| Periood<br>kuni                                                                                                    | 01.10.2020 É<br>20.10.2020 É | Välja art.( | kood)<br>(klass)    | » Kinni         | tatud Kõik v                 | ß      |           |         |      |      |          |        |          |           |       |      |       |            |
| Rohkem valikuid ¥                                                                                                    | Rohkem valikuid Y            |             |                     |                 |                              |        |           |         |      |      |          |        |          |           |       |      |       |            |
|                                                                                                    | Vaata aruannet               |             |                     |                 |                              |        |           |         |      |      |          |        |          |           |       |      |       |            |
| Vaades Tootmistellimused 🗸 🗋 Näita ridu 🗋 Näita tootmistellimu 🗹 Näita omahind retsepti aluse 🗋 Näita ühikuhindasid 🖸 🕄 |                              |             |                     |                 |                              |        |           |         |      |      |          | 0      |          |           |       |      |       |            |
|                                                                                                    |                              |             |                     |                 |                              | Omahin | d ühele ( | ühikule |      |      |          | Omahin | d retsep | ti alusel |       |      |       |            |
| Algne tootmine                                                                                                    | Tootmistellimus              | Kinnitatud  | Tootmisaeg          | Artikkel (kood) | Artikkel (nimi)              | Kogus  | Ühik      | Laoart. | Töö  | Üld  | Kokku    | Kogus  | Ühik     | Laoart.   | Töö   | Üld  | Kokku | Hinna vahe |
| 100000                                                                                                    | 100000                       | Jah         | 01.10.2020 21:43:06 | 1010            | Toode 01/Finished product 01 | 1      | tk/pc     | 50.00   | 0.00 | 4.00 | 54.00    | 1      | tk/pc    | 50.00     | 0.00  | 0.00 | 50.00 | 4.00       |
| 100001                                                                                                    | 100001                       | Jah         | 01.10.2020 21:43:06 | 1011            | Toode 02/Finished product 02 | 1      | tk/pc     | 32.00   | 0.00 | 6.00 | 38.00    | 1      | tk/pc    | 32.00     | 0.00  | 0.00 | 32.00 | 6.00       |
| 100002                                                                                                    | 100002                       | Jah         | 15.10.2020 21:54:57 | 1010            | Toode 01/Finished product 01 | 1      | tk/pc     | 50.00   | 1.44 | 0.00 | 51.44    | 1      | tk/pc    | 50.00     | 12.00 | 0.00 | 62.00 | -10.57     |
| 100003                                                                                                    | 100003                       | Jah         | 15.10.2020 22:33:53 | 1011            | Toode 02/Finished product 02 | 1      | tk/pc     | 32.00   | 0.77 | 0.00 | 32.77    | 1      | tk/pc    | 32.00     | 12.05 | 0.00 | 44.05 | -11.28     |
| 100004                                                                                                    | 100004                       | Ei          | 15.10.2020 21:54:57 | 1012            | Toode 03/Finished product 03 | 1      | tk/pc     |         |      |      |          | 1      | tk/pc    | 24.00     | 1.67  | 0.00 | 25.67 |            |
| 100005                                                                                                    | 100005                       | Ei          | 15.10.2020 21:54:57 | 1010            | Toode 01/Finished product 01 | 1      | tk/pc     |         |      |      |          | 1      | tk/pc    | 50.00     | 3.00  | 0.00 | 53.00 |            |

#### JOONIS 4.6

|                  | ounise anai       | uuuka            |                           |                                                                      |                                                                                                    |                                                                         |                                           |                                           |                                      |      |                                                                           |                                                                         |                                           |                                           |                                       |      | 🔑 Seade                                                                   | ed .                                       |
|------------------|-------------------|------------------|---------------------------|----------------------------------------------------------------------|----------------------------------------------------------------------------------------------------|-------------------------------------------------------------------------|-------------------------------------------|-------------------------------------------|--------------------------------------|------|---------------------------------------------------------------------------|-------------------------------------------------------------------------|-------------------------------------------|-------------------------------------------|---------------------------------------|------|---------------------------------------------------------------------------|--------------------------------------------|
|                  | Periood 02.10.2   | 020              | Välja art.(kood)          | >                                                                    | Kinnitatud Kõik 🗸                                                                                                    |                                                                         |                                           |                                           |                                      |      |                                                                           |                                                                         |                                           |                                           |                                       |      |                                                                           |                                            |
|                  | kuni 20.10.2      | 020              | Välja art.(klass)         | *                                                                    |                                                                                                    |                                                                         |                                           |                                           |                                      |      |                                                                           |                                                                         |                                           |                                           |                                       |      |                                                                           |                                            |
| Pohka            | n volikuid ¥      |                  |                           |                                                                      |                                                                                                    |                                                                         |                                           |                                           |                                      |      |                                                                           |                                                                         |                                           |                                           |                                       |      |                                                                           |                                            |
| Ronkei           | n valikulu *      |                  |                           |                                                                      |                                                                                                    |                                                                         |                                           |                                           |                                      |      |                                                                           |                                                                         |                                           |                                           |                                       |      |                                                                           |                                            |
|                  |                   |                  |                           |                                                                      | Vaata ar                                                                                                    | uannet                                                                  |                                           |                                           |                                      |      |                                                                           |                                                                         | 3                                         |                                           |                                       |      |                                                                           |                                            |
|                  |                   |                  |                           |                                                                      |                                                                                                    |                                                                         |                                           |                                           |                                      |      |                                                                           |                                                                         |                                           |                                           |                                       |      |                                                                           |                                            |
| Vaade: Tootmiste | ellimused 🛛 🗹 Näi | ita ridu 🗌 Näita | tootmistellimus 🗹 Näita o | mahind retsepti alu                                                  | se 🗆 Näita ühikuhindasid                                                                                                    |                                                                         |                                           |                                           |                                      |      |                                                                           |                                                                         |                                           |                                           |                                       |      |                                                                           | 0                                          |
|                  |                   |                  |                           |                                                                      |                                                                                                    | Omahind                                                                 | ühele üh                                  | ikule                                     |                                      |      |                                                                           | Omahino                                                                 | d retsepti a                              | alusel                                    |                                       |      |                                                                           |                                            |
| Algne tootmine   | Tootmistellimus   | Kinnitatud       | Tootmisaeg                | Artikkel (kood)                                                      | Artikkel (nimi)                                                                                                    | Kogus                                                                   | Ühik                                      | Laoart.                                   | Töö                                  | Üld  | Kokku                                                                     | Kogus                                                                   | Ühik                                      | Laoart.                                   | Töö                                   | Üld  | Kokku                                                                     | Hinna vahe                                 |
| 100002           | 100002            | Jah              | 15.10.2020 21:54:57       | 1010                                                                 | Toode 01/Finished product 01                                                                                                    | 1                                                                       | tk/pc                                     | 50.00                                     | 1.44                                 | 0.00 | 51.44                                                                     | 1                                                                       | tk/pc                                     | 50.00                                     | 12.00                                 | 0.00 | 62.00                                                                     | -10.57                                     |
|                  |                   |                  |                           |                                                                      |                                                                                                    |                                                                         |                                           |                                           |                                      |      |                                                                           |                                                                         |                                           |                                           |                                       |      |                                                                           |                                            |
|                  |                   |                  |                           | 1000                                                                 | Materjal 01                                                                                                    | 5.0000                                                                  | kg                                        | 25.00                                     |                                      |      | 25.00                                                                     | 5.0000                                                                  | kg                                        | 25.00                                     |                                       |      | 25.00                                                                     |                                            |
|                  |                   |                  |                           | 1000<br>1001                                                         | Materjal 01<br>Materjal 02                                                                                                    | 5.0000<br>5.0000                                                        | kg<br>kg                                  | 25.00<br>25.00                            |                                      |      | 25.00<br>25.00                                                            | 5.0000<br>5.0000                                                        | kg<br>kg                                  | 25.00<br>25.00                            |                                       |      | 25.00<br>25.00                                                            |                                            |
|                  |                   |                  |                           | 1000<br>1001<br>1020                                                 | Materjal 01<br>Materjal 02<br>Töö 01/Work 01                                                                                                    | 5.0000<br>5.0000<br>0.0530                                              | kg<br>kg<br>h                             | 25.00<br>25.00                            | 0.53                                 |      | 25.00<br>25.00<br>0.53                                                    | 5.0000<br>5.0000<br>0.0530                                              | kg<br>kg<br>h                             | 25.00<br>25.00                            | 2.00                                  |      | 25.00<br>25.00<br>2.00                                                    | -1.47                                      |
|                  |                   |                  |                           | 1000<br>1001<br>1020<br>1022                                         | Materjal 01<br>Materjal 02<br>Too 01/Work 01<br>Too 03/Work 03                                                                                                   | 5.0000<br>5.0000<br>0.0530<br>0.0754                                    | kg<br>kg<br>h<br>h                        | 25.00<br>25.00                            | 0.53                                 |      | 25.00<br>25.00<br>0.53<br>0.91                                            | 5.0000<br>5.0000<br>0.0530<br>0.0754                                    | kg<br>kg<br>h<br>h                        | 25.00<br>25.00                            | 2.00                                  |      | 25.00<br>25.00<br>2.00<br>1.00                                            | -1.47<br>-0.09                             |
| 100003           | 100003            | Jah              | 15.10.2020 22:33:53       | 1000<br>1001<br>1020<br>1022<br>1011                                 | Materjal 01<br>Materjal 02<br>Too 01/Work 01<br>Too 03/Work 03<br>Toode 02/Finished product 02                                                                   | 5.0000<br>5.0000<br>0.0530<br>0.0754                                    | kg<br>kg<br>h<br>h<br>tk/pc               | 25.00<br>25.00<br>32.00                   | 0.53<br>0.91<br>0.77                 | 0.00 | 25.00<br>25.00<br>0.53<br>0.91<br>32.77                                   | 5.0000<br>5.0000<br>0.0530<br>0.0754                                    | kg<br>kg<br>h<br>h<br>tk/pc               | 25.00<br>25.00<br>32.00                   | 2.00<br>1.00<br>12.05                 | 0.00 | 25.00<br>25.00<br>2.00<br>1.00<br>44.05                                   | -1.47<br>-0.09<br>-11.28                   |
| 100003           | 100003            | Jah              | 15.10.2020 22:33:53       | 1000<br>1001<br>1020<br>1022<br>1011<br>1005                         | Materjal 01<br>Materjal 02<br>Too 01/Work 01<br>Too 03/Work 03<br>Toode 02/Finished product 02<br>Materjal 06                                                    | 5.0000<br>5.0000<br>0.0530<br>0.0754<br>1<br>2.0000                     | kg<br>kg<br>h<br>h<br>tk/pc               | 25.00<br>25.00<br>32.00<br>12.00          | 0.53<br>0.91<br>0.77                 | 0.00 | 25.00<br>25.00<br>0.53<br>0.91<br>32.77<br>12.00                          | 5.0000<br>5.0000<br>0.0530<br>0.0754<br>1<br>2.0000                     | kg<br>kg<br>h<br>h<br>tk/pc<br>m2         | 25.00<br>25.00<br>32.00<br>12.00          | 2.00<br>1.00<br>12.05                 | 0.00 | 25.00<br>25.00<br>2.00<br>1.00<br>44.05<br>12.00                          | -1.47<br>-0.09<br>-11.28                   |
| 100003           | 100003            | Jah              | 15.10.2020 22:33:53       | 1000<br>1001<br>1020<br>1022<br>1011<br>1005<br>1008                 | Materjal 01<br>Materjal 02<br>Too 01/Work 01<br>Too 03/Work 03<br>Toode 02/Finished product 02<br>Materjal 06<br>Materjal 09                                     | 5.0000<br>5.0000<br>0.0530<br>0.0754<br>1<br>2.0000<br>4.0000           | kg<br>kg<br>h<br>t<br>tk/pc<br>tk/pc      | 25.00<br>25.00<br>32.00<br>12.00<br>20.00 | 0.53<br>0.91<br>0.77                 | 0.00 | 25.00<br>25.00<br>0.53<br>0.91<br>32.77<br>12.00<br>20.00                 | 5.0000<br>5.0000<br>0.0530<br>0.0754<br>1<br>2.0000<br>4.0000           | kg<br>kg<br>h<br>k<br>tk/pc<br>tk/pc      | 25.00<br>25.00<br>32.00<br>12.00<br>20.00 | 2.00<br>1.00<br>12.05                 | 0.00 | 25.00<br>25.00<br>2.00<br>1.00<br>44.05<br>12.00<br>20.00                 | -1.47<br>-0.09<br>-11.28                   |
| 100003           | 100003            | Jah              | 15.10.2020 22:33:53       | 1000<br>1001<br>1020<br>1022<br>1011<br>1005<br>1008<br>1021         | Materjal 01<br>Materjal 02<br>Too 01/Work 01<br>Too 03/Work 03<br>Toode 02/Finished product 02<br>Materjal 06<br>Materjal 09<br>Too 02/Work 02                   | 5.0000<br>5.0000<br>0.0530<br>0.0754<br>1<br>2.0000<br>4.0000<br>0.0186 | kg<br>kg<br>h<br>t<br>tk/pc<br>tk/pc      | 25.00<br>25.00<br>32.00<br>12.00<br>20.00 | 0.53<br>0.91<br>0.77<br>0.19         | 0.00 | 25.00<br>25.00<br>0.53<br>0.91<br>32.77<br>12.00<br>20.00<br>0.19         | 5.0000<br>5.0000<br>0.0530<br>0.0754<br>1<br>2.0000<br>4.0000<br>0.0186 | kg<br>kg<br>h<br>t<br>tk/pc<br>tk/pc<br>h | 25.00<br>25.00<br>32.00<br>12.00<br>20.00 | 2.00<br>1.00<br>12.05                 | 0.00 | 25.00<br>25.00<br>2.00<br>1.00<br>44.05<br>12.00<br>20.00<br>0.67         | -1.47<br>-0.09<br>-11.28                   |
| 100003           | 100003            | Jah              | 15.10.2020 22:33:53       | 1000<br>1001<br>1020<br>1022<br>1011<br>1005<br>1008<br>1021<br>1022 | Materjal 01<br>Materjal 02<br>Too 01/Work 01<br>Too 03/Work 03<br>Toode 02/Finished product 02<br>Materjal 06<br>Materjal 09<br>Too 02/Work 02<br>Too 03/Work 03 | 5.0000<br>5.0000<br>0.0530<br>1<br>2.0000<br>4.0000<br>0.0186<br>0.0271 | kg<br>kg<br>h<br>t<br>tk/pc<br>tk/pc<br>h | 25.00<br>25.00<br>32.00<br>12.00<br>20.00 | 0.53<br>0.91<br>0.77<br>0.19<br>0.33 | 0.00 | 25.00<br>25.00<br>0.53<br>0.91<br>32.77<br>12.00<br>20.00<br>0.19<br>0.33 | 5.0000<br>5.0000<br>0.0530<br>1<br>2.0000<br>4.0000<br>0.0186<br>0.0271 | kg<br>kg<br>h<br>tk/pc<br>tk/pc<br>h<br>h | 25.00<br>25.00<br>32.00<br>12.00<br>20.00 | 2.00<br>1.00<br>12.05<br>0.67<br>2.40 | 0.00 | 25.00<br>25.00<br>2.00<br>1.00<br>44.05<br>12.00<br>20.00<br>0.67<br>2.40 | -1.47<br>-0.09<br>-11.28<br>-0.48<br>-2.07 |

#### TABEL 4.3

| VEERG   | RIDADETA VAADE (Joonis 4.5)                                                                                                    | RIDADEGA VAADE (Joonis 4.6)                                                                                                    |
|---------|----------------------------------------------------------------------------------------------------|----------------------------------------------------------------------------------------------------|
| Kogus   | Välja toote kogus alati 1.                                                                                                    | Artikli kogus ühele ühikule (Arvutuseks<br>retseptist artikli kogus)                                                                                                    |
| Ühik    | Ühik artiklikaardil                                                                                                    | Ühik artiklikaardil                                                                                                    |
| Laoart. | Laoartiklite maksumus kokku ühele<br>ühikule. (Arvutuseks kogused retseptist ja<br>raha vastavalt seadistusele, kas<br>artiklikaardilt ostuhind või retseptist Algne<br>kulu)                                                                                                    | Väärtus kuvatakse, kui artikli tüüp on<br>laoartikkel, Kuvatakse artikli maksumus ühele<br>ühikule. (Arvutuseks kogus retseptist ja raha<br>vastavalt seadistusele, kas ostuhind<br>artiklikaardilt või retseptist Algne kulu)                                                                                                  |
| Töö     | Teenuse artiklite, millel on määratud<br>töökeskus ja kus on seadistus "tööaega ei<br>registreerita" välja lülitatud, maksumus<br>kokku ühele ühikule. (Arvutuseks kogused<br>retseptist ja raha vastavalt seadistusele,<br>kas ostuhind artiklikaardilt või retseptist<br>Töökulu.) | Väärtus kuvatakse, kui artikli tüüp on teenus ja<br>sellele on määratud töökeskus ja kus on<br>seadistus "tööaega ei registreerita" välja<br>lülitatud. Kuvatakse artikli maksumus ühele<br>ühikule. (Arvutuseks kogused retseptist ja raha<br>vastavalt seadistusele, kas ostuhind<br>artiklikaardilt või retseptist Töökulu.) |

| VEERG | RIDADETA VAADE (Joonis 4.5)                                                                                                    | RIDADEGA VAADE (Joonis 4.6)                                                                                                    |
|-------|----------------------------------------------------------------------------------------------------|----------------------------------------------------------------------------------------------------|
| Üld   | Teenuse artiklite, millel ei ole töökeskust<br>või on selline töökeskus, kus on seadistus<br>"tööaega ei registreerita" sisse lülitatud,<br>maksumus kokku ühele ühikule.<br>(Arvutuseks kogused retseptist ja raha<br>vastavalt seadistusele, kas ostuhind<br>artiklikaardilt või retseptist Töökulu.) | Väärtus kuvatakse, kui artikli tüüp on teenus,<br>millel ei ole töökeskust või on selline töökeskus,<br>kus on seadistus "tööaega ei registreerita" sisse<br>lülitatud. (Arvutuseks kogused retseptist ja raha<br>vastavalt seadistusele, kas ostuhind<br>artiklikaardilt või retseptist Töökulu.) |
| Kokku | Toote omahind kokku                                                                                                    | Artikli maksumus kokku ühele ühikule.                                                                                                    |

# 5. VAADE Tootmise tagasiside

Aruandesse kuvatakse tööde read.

### 5.1 Tootmise tagasisidega registreeritud andmete kuvamine

- Aruanne annab ülevaate koguste ja tööaja raporteerimisest Tootmise tagasiside aruandest.
- Aruandesse võetakse tootmistellimused, milledel on väljuv toode ainult ühel real.
- Aruandes ei kuvata Töös ridu ehk siis neid, millega töötaja hetkel tegeleb.

Vaikimisi vaatesse kuvatakse üks TRN kokku (jOONIS 5.1).

Linnukesega "Näita ridu tegijate lõikes" tulevad juurde read, kus näidatud, kes on töö teostajad (Joonis 5.2).

Linnukesega "Näita detailselt ridu tegijate lõikes" tulevad nähtavale read, mis iga Alusta, Peata, Teata kogus ja Seiska tekitasid, soovituslik juurde valida ka veerg Tegevus (Joonis 5.3).

JOONIS 5.1

| , i                                                          | Footmise ar                                                                                                    | alüütika                                            |                                                                                                    |                                                                                                    |                                             |                                                  |                                                      |                                                                                                    |                           |                                                                                                    |                                                                                                    |                                                      |                                                      | 🖋 Sea                                                                                                    | ded                                                                                                    |
|--------------------------------------------------------------|----------------------------------------------------------------------------------------------------|-----------------------------------------------------|----------------------------------------------------------------------------------------------------|----------------------------------------------------------------------------------------------------|---------------------------------------------|--------------------------------------------------|------------------------------------------------------|----------------------------------------------------------------------------------------------------|---------------------------|----------------------------------------------------------------------------------------------------|----------------------------------------------------------------------------------------------------|------------------------------------------------------|------------------------------------------------------|----------------------------------------------------------------------------------------------------|----------------------------------------------------------------------------------------------------|
|                                                              | Periood 01.                                                                                                    | 10.2020                                             | Wālja art.(kood)                                                                                                    | »                                                                                                    | Kinnitatud Kö                               | ōik ∽                                            |                                                      |                                                                                                    |                           |                                                                                                    |                                                                                                    |                                                      |                                                      |                                                                                                    |                                                                                                    |
|                                                              | kuni 21.                                                                                                    | 10.2020                                             | Wälja art.(klass)                                                                                                    | >                                                                                                    |                                             |                                                  |                                                      | D                                                                                                    |                           |                                                                                                    |                                                                                                    |                                                      |                                                      |                                                                                                    |                                                                                                    |
|                                                              |                                                                                                    |                                                     |                                                                                                    |                                                                                                    |                                             |                                                  |                                                      |                                                                                                    |                           |                                                                                                    |                                                                                                    |                                                      |                                                      |                                                                                                    |                                                                                                    |
| Rohk                                                         | em valikuid 🗠                                                                                                    |                                                     |                                                                                                    |                                                                                                    |                                             |                                                  |                                                      |                                                                                                    |                           |                                                                                                    |                                                                                                    |                                                      |                                                      |                                                                                                    |                                                                                                    |
|                                                              |                                                                                                    |                                                     |                                                                                                    |                                                                                                    |                                             | Vaat                                             | ta aruannet                                          |                                                                                                    |                           |                                                                                                    |                                                                                                    |                                                      |                                                      |                                                                                                    |                                                                                                    |
|                                                              |                                                                                                    |                                                     |                                                                                                    |                                                                                                    |                                             |                                                  |                                                      |                                                                                                    |                           |                                                                                                    |                                                                                                    |                                                      |                                                      |                                                                                                    |                                                                                                    |
| le: Tootmise t                                               | n 🗆 🗸 Abizingenet                                                                                                    | läita ridu teoiia                                   | lõikes 🗌 Näita detail                                                                                                    | selt ridu tegija lõikes 🗌 Muur                                                                                                    | 10                                          |                                                  |                                                      |                                                                                                    |                           |                                                                                                    |                                                                                                    |                                                      |                                                      |                                                                                                    | c                                                                                                    |
| ac. Toodhise i                                               |                                                                                                    | iana naa iogija                                     | Torkes 🗁 Tharta detail                                                                                                    | sere mud regija lokes 🗁 mud                                                                                                    | 10                                          |                                                  |                                                      |                                                                                                    |                           |                                                                                                    |                                                                                                    |                                                      |                                                      |                                                                                                    |                                                                                                    |
|                                                              |                                                                                                    |                                                     |                                                                                                    |                                                                                                    |                                             |                                                  |                                                      |                                                                                                    |                           |                                                                                                    |                                                                                                    |                                                      |                                                      |                                                                                                    |                                                                                                    |
| ne tootmine                                                  | Tootmistellimus                                                                                                    | Kinnitatud                                          | Tootmisaeg                                                                                                    | Välja art.(nimi)                                                                                                    | Välja art. (TK)                             | Tehtud (TK)                                      | Erinevus (TK)                                        | Sisse art.(nimi)                                                                                                    | TRN                       | Töökeskus                                                                                            | Tegelik aeg (h)                                                                                           | Norm aeg (h)                                         | Erinevus (h)                                         | Algus aeg                                                                                                    | Lõpp aeg                                                                                                    |
| ne tootmine                                                  | Tootmistellimus<br>100002                                                                                             | <b>Kinnitatud</b><br>Jah                            | <b>Tootmisaeg</b><br>15.10.2020<br>21:54:57                                                                                                    | Välja art.(nimi)<br>Toode 01/Finished product<br>01                                                                                                    | <b>Välja art. (TK)</b><br>5                 | Tehtud (TK)<br>5                                 | Erinevus (TK)<br>0                                   | Sisse art.(nimi)<br>Töö 01/Work 01                                                                                                    | TRN<br>3                  | Töökeskus<br>01                                                                                      | Tegelik aeg (h)<br>0.26                                                                                   | Norm aeg (h)                                         | Erinevus (h)                                         | Algus aeg<br>15.10.2020<br>21:55:59                                                                                                    | Lõpp aeg<br>15.10.2020<br>22:04:18                                                                                                    |
| ne tootmine<br>002<br>002                                    | Tootmistellimus           100002           100002                                                                     | <b>Kinnitatud</b><br>Jah<br>Jah                     | <b>Tootmisaeg</b><br>15.10.2020<br>21:54:57<br>15.10.2020<br>21:54:57                                                                                                  | Välja art.(nimi)<br>Toode 01/Finished product<br>01<br>Toode 01/Finished product<br>01                                                                                                    | Välja art. (TK)<br>5                        | <b>Тенtud (ТК)</b><br>5<br>5                     | <b>Erinevus (TK)</b><br>0                            | Sisse art.(nimi)<br>Töö 01/Work 01<br>Töö 03/Work 03                                                                                                    | <b>TRN</b><br>3           | Töökeskus           01           03                                                                  | Tegelik aeg (h)           0.26           0.38                                                             | Norm aeg (h)<br>1.00<br>0.42                         | Erinevus (h)<br>0.74<br>0.04                         | Algus aeg           15.10.2020           21:55:59           15.10.2020           21:58:03                                                                                                    | Lõpp aeg<br>15.10.2020<br>22:04:18<br>15.10.2020<br>22:09:54                                                                                                    |
| ne tootmine<br>002<br>002                                    | Tootmistellimus           100002           100002           100003                                                    | Kinnitatud<br>Jah<br>Jah<br>Jah                     | Tootmisaeg<br>15.10.2020<br>21:54:57<br>15.10.2020<br>21:54:57<br>15.10.2020<br>22:33:53                                                                               | Välja art.(nimi)<br>Toode 01/Finished product<br>Otode 01/Finished product<br>01<br>Toode 02/Finished product<br>02                                                                                                    | <b>Välja art. (TK)</b><br>5<br>5<br>10      | Tehtud (TK)           5           5           12 | Erinevus (TK) 0 -2                                   | Sisse art.(nimi)           Too 01/Work 01           Too 03/Work 03           Too 02/Work 02                                                                                                    | <b>TRN</b><br>3<br>4<br>3 | Töökeskus           01           03           02                                                     | Tegelik aeg (h)           0.26           0.38           0.19                                              | Norm acg (h)<br>1.00<br>0.42<br>0.57                 | Erinevus (h)<br>0.74<br>0.04<br>0.39                 | Algus aeg<br>15.10.2020<br>21:55:59<br>15.10.2020<br>21:58:03<br>15.10.2020<br>21:57:23                                                                                                    | Löpp aeg<br>15.10.2020<br>22:04:18<br>15.10.2020<br>22:09:54<br>15.10.2020<br>22:08:19                                                                               |
| ne tootmine<br>102<br>102<br>103<br>103                      | Tootmistellimus           100002           100003           100003                                                    | Kinnitatud<br>Jah<br>Jah<br>Jah<br>Jah              | Tootmisaeg<br>15.10.2020<br>21:54:57<br>15.10.2020<br>21:54:57<br>15.10.2020<br>22:33:53<br>15.10.2020<br>22:33:53                                                     | Välja art.(nimi)<br>Toode 01/Finished product<br>01<br>Toode 02/Finished product<br>02<br>Toode 02/Finished product<br>02                                                                                                    | Vilja art. (TK)<br>5<br>10<br>10            | <b>Тентии (ТК)</b><br>5<br>12<br>10              | Erinevus (TK)<br>0<br>-2<br>0                        | Sisse art.(nimi)           Too 01/Work 01           Too 03/Work 03           Too 02/Work 02           Too 03/Work 03                                                                                                    | <b>TRN</b><br>3<br>4<br>5 | Töökeskus           01           03           02           03                                        | Tegelik aeg (h)           0.26           0.38           0.19           0.27                               | Norm aeg (h)<br>1.00<br>0.42<br>0.57<br>2.00         | Erinevus (h)<br>0.74<br>0.04<br>0.39<br>1.73         | Algus aeg           15.10.2020           21:55:59           15.10.2020           21:58:03           15.10.2020           21:57:23           15.10.2020           22:17:16                                         | Löpp aeg<br>15.10.2020<br>22:04:18<br>15.10.2020<br>22:09:54<br>15.10.2020<br>22:08:19<br>15.10.2020<br>22:33:33                                                     |
| ne tootmine<br>002<br>003<br>003<br>003                      | Tootmistellimus           100002           100003           100003           100003           100003                  | Kinnitatud<br>Jah<br>Jah<br>Jah<br>Jah              | Tootmisaeg<br>15.10.2020<br>21:54:57<br>15.10.2020<br>21:54:57<br>15.10.2020<br>22:33:53<br>15.10.2020<br>22:33:53<br>15.10.2020<br>22:33:53                           | Välja art.(nimi)<br>Toode 01/Finished product<br>01<br>Toode 01/Finished product<br>02<br>Toode 02/Finished product<br>02<br>Toode 02/Finished product<br>02<br>Toode 02/Finished product<br>02                                    | Välja art. (TK)<br>5<br>5<br>10<br>10<br>10 | <b>Тенtud (ТК)</b><br>5<br>12<br>10<br>10        | Erinevus (TK) 0 -2 0 0 0 0 0 0 0 0 0 0 0 0 0 0 0 0 0 | Sisse art.(nimi)<br>Too 01/Work 01<br>Too 03/Work 03<br>Too 02/Work 02<br>Too 03/Work 03<br>Too 05/Work 05                                                                                                    | <b>TRN</b> 3 4 3 5 4      | Töökeskus           01           03           02           03           03           05              | Tegelik aeg (h)           0.26           0.38           0.19           0.27           0.26                | Norm aeg (h)<br>1.00<br>0.42<br>0.57<br>2.00<br>1.33 | Erinevus (h)<br>0.74<br>0.04<br>0.39<br>1.73<br>1.07 | Algus aeg           15.10.2020           21:55:59           15.10.2020           21:58:03           15.10.2020           21:57:23           15.10.2020           22:17:16           15.10.2020           22:17:25 | Lõpp aeg<br>15.10.2020<br>22:04:18<br>15.10.2020<br>22:09:54<br>15.10.2020<br>22:08:19<br>15.10.2020<br>22:33:33<br>15.10.2020<br>22:33:05                           |
| ne tootmine<br>102<br>102<br>103<br>103<br>103<br>103<br>103 | Tootmistellimus           100002           100003           100003           100003           100003           100003 | Kinnitatud<br>Jah<br>Jah<br>Jah<br>Jah<br>Jah<br>Ei | Tootmisaeg<br>15.10.2020<br>21:54:57<br>15.10.2020<br>22:35:53<br>15.10.2020<br>22:33:53<br>15.10.2020<br>22:33:53<br>15.10.2020<br>22:33:53<br>15.10.2020<br>21:54:57 | Välja art.(nimi)<br>Toode 01/Finished product<br>01<br>Toode 02/Finished product<br>02<br>Toode 02/Finished product<br>02<br>Toode 02/Finished product<br>02<br>Toode 02/Finished product<br>02<br>Toode 02/Finished product<br>02 | Viija art. (TK)<br>5<br>10<br>10<br>10      | Tehtud (TK)<br>5<br>12<br>10<br>10<br>12         | Erinevus (TK)<br>0<br>-2<br>0<br>-2                  | Sisse art.(nimi)           Too 01/Work 01           Too 03/Work 03           Too 02/Work 02           Too 03/Work 03           Too 03/Work 03           Too 03/Work 03           Too 03/Work 03           Too 03/Work 03           Too 03/Work 03           Too 03/Work 04           Too 03/Work 05           Too 02/Work 02 | <b>TRN</b> 3 4 5 4 3 3    | Töökeskus           01           03           02           03           04           05           02 | Tegelik aeg (h)           0.26           0.38           0.19           0.27           0.26           0.19 | Norm aeg (h)<br>1.00<br>0.42<br>0.57<br>2.00<br>1.33 | Erinevus (h)<br>0.74<br>0.04<br>0.39<br>1.73<br>1.07 | Algus aeg<br>15.10.2020<br>21:55:59<br>15.10.2020<br>21:58:03<br>15.10.2020<br>21:57:23<br>15.10.2020<br>22:17:16<br>15.10.2020<br>22:17:25<br>15.10.2020<br>21:57:23                                             | Löpp aeg<br>15.10.2020<br>22:04:18<br>15.10.2020<br>22:09:54<br>15.10.2020<br>22:08:19<br>15.10.2020<br>22:33:33<br>15.10.2020<br>22:33:55<br>15.10.2020<br>22:08:19 |

JOONIS 5.2

2025/04/19 21:30

11/14

| ~ <b>T</b> o  | ootmise a      | nalüütika        | 1                      |                                 |                 |                 |             |               |                   |     |           |                 |              |              | 📕 Seader               | t i                    |
|---------------|----------------|------------------|------------------------|---------------------------------|-----------------|-----------------|-------------|---------------|-------------------|-----|-----------|-----------------|--------------|--------------|------------------------|------------------------|
|               | Periood 0      | 1.10.2020        | 🛗 Välja art.(k         | ood)                            | » Кі            | nnitatud Kõik N | 2           |               |                   |     |           |                 |              |              |                        |                        |
|               | kuni 2         | 1.10.2020        | Mälja art.(k           | ilass)                          | »               |                 |             |               |                   |     |           |                 |              |              |                        |                        |
| Dabkaa        | a valibuid >   |                  |                        |                                 |                 |                 |             |               |                   |     |           |                 |              |              |                        |                        |
| KONKEN        | n valikuld 👻   |                  |                        |                                 |                 |                 |             |               |                   |     |           | à               |              |              |                        |                        |
|               |                |                  |                        |                                 |                 |                 | Vaata ar    | uannet        |                   |     |           |                 |              |              |                        |                        |
|               |                |                  |                        |                                 |                 |                 |             |               |                   |     |           |                 |              |              |                        |                        |
| e: Tootmise t | tagasiside 🖂 🕻 | 🛛 Näita ridu teg | ija lõikes 🗌 Näita     | a detailselt ridu tegija l      | õikes 🗌 Muuda   |                 |             |               |                   |     |           |                 |              |              |                        | 0                      |
| e tootmine    | Tootmistellim  | us Kinnitatu     | d Tootmisaeg           | Välja art.(nimi)                | Välja art. (TK) | Operaator       | Tehtud (TK) | Erinevus (TK) | Sisse art.(nimi)  | TRN | Töökeskus | Tegelik aeg (h) | Norm aeg (h) | Erinevus (h) | Algus aeg              | Lõpp aeg               |
| 02            | 100002         | Jah              | 15.10.2020<br>21:54:57 | Toode 01/Finished<br>product 01 | 5               |                 | 5           | 0             | Töö 01/Work 01    | 3   | 01        | 0.26            | 1.00         | 0.74         | 15.10.2020<br>21:55:59 | 15.10.2020<br>22:04:18 |
|               |                |                  |                        |                                 |                 | KASUTAJA_01     | 3           |               | Töö 01/Work<br>01 | 3   | 01        | 0.13            |              |              | 15.10.2020<br>21:55:59 | 15.10.2020<br>22:03:45 |
|               |                |                  |                        |                                 |                 | KASUTAJA_02     | 2           |               | Töö 01/Work<br>01 | 3   | 01        | 0.14            |              |              | 15.10.2020<br>21:56:10 | 15.10.2020<br>22:04:18 |
| 02            | 100002         | Jah              | 15.10.2020<br>21:54:57 | Toode 01/Finished<br>product 01 | 5               |                 | 5           | 0             | Töö 03/Work 03    | 4   | 03        | 0.38            | 0.42         | 0.04         | 15.10.2020<br>21:58:03 | 15.10.2020<br>22:09:54 |
|               |                |                  |                        |                                 |                 | KASUTAJA_05     | 3           |               | Töö 03/Work<br>03 | 4   | 03        | 0.18            |              |              | 15.10.2020<br>21:58:03 | 15.10.2020<br>22:09:08 |
|               |                |                  |                        |                                 |                 | KASUTAJA_06     | 2           |               | Töö 03/Work<br>03 | 4   | 03        | 0.19            |              |              | 15.10.2020<br>21:58:20 | 15.10.2020<br>22:09:54 |

#### JOONIS 5.3

|                    | ~ То            | otmise a            | analüütika             | а                                  |                   |             |             |               |                   |     |           |                 |                       |              | F            | Seaded                 |                        |                     |
|--------------------|-----------------|---------------------|------------------------|------------------------------------|-------------------|-------------|-------------|---------------|-------------------|-----|-----------|-----------------|-----------------------|--------------|--------------|------------------------|------------------------|---------------------|
|                    |                 | Periood 0<br>kuni 2 | 1.10.2020              | Välja art.(ko                      | ass)              | »<br>»      | Kinnitatud  | õik 🗸         |                   |     |           |                 |                       |              |              |                        |                        |                     |
|                    | Rohkem          | valikuid 🛩          |                        |                                    | ß                 |             |             | Vaata         | aruannet          |     |           |                 |                       |              |              |                        |                        |                     |
| Vaade: Tootmise ta | agasiside 🗸 🗹 N | läita ridu tegija   | a lõikes 🗹 Näita       | a detailselt ridu tegi             | ija lõikes 🗆 Muud | la          |             |               |                   |     |           |                 |                       |              |              |                        |                        | 0                   |
| Algne tootmine     | Tootmistellimus | Kinnitatud          | Tootmisaeg             | Välja art.(nimi)                   | Välja art. (TK)   | Operaator   | Tehtud (TK) | Erinevus (TK) | Sisse art.(nimi)  | TRN | Töökeskus | Tegelik aeg (h) | Samaaegsete tööde arv | Norm aeg (h) | Erinevus (h) | Algus aeg              | Lõpp aeg               | Tegevus             |
| 100003             | 100003          | Jah                 | 15.10.2020<br>22:33:53 | Toode<br>02/Finished<br>product 02 | 10                |             | 12          | -2            | Töö 02/Work 02    | 3   | 02        | 0.19            |                       | 0.57         | 0.39         | 15.10.2020<br>21:57:23 | 15.10.2020<br>22:08:19 |                     |
|                    |                 |                     |                        |                                    |                   | KASUTAJA_03 | 6           |               | Töö 02/Work<br>02 | 3   | 02        | 0.08            |                       |              |              | 15.10.2020<br>21:57:23 | 15.10.2020<br>22:07:48 |                     |
|                    |                 |                     |                        |                                    |                   | ſ           | 5           |               |                   |     |           | 0.07            | 2                     |              |              | 15.10.2020<br>21:57:23 | 15.10.2020<br>22:05:42 | Koguse<br>teatamine |
|                    |                 |                     |                        |                                    |                   |             | 1           |               |                   |     |           | 0.01            | 2                     |              |              | 15.10.2020<br>22:06:12 | 15.10.2020<br>22:07:48 | Koguse<br>teatamine |
|                    |                 |                     |                        |                                    |                   | KASUTAJA_04 | 5           |               | Töö 02/Work<br>02 | 3   | 02        | 0.08            |                       |              |              | 15.10.2020<br>21:57:43 | 15.10.2020<br>22:06:54 |                     |
|                    |                 |                     |                        |                                    |                   |             | 5           |               |                   |     |           | 0.08            | 2                     |              |              | 15.10.2020<br>21:57:43 | 15.10.2020<br>22:06:54 | Koguse<br>teatamine |
|                    |                 |                     |                        |                                    |                   | KASUTAJA_02 | 1           |               | Töö 02/Work<br>02 | 3   | 02        | 0.03            |                       |              |              | 15.10.2020<br>22:05:10 | 15.10.2020<br>22:08:19 |                     |
|                    |                 |                     |                        |                                    |                   |             | 1           |               |                   |     |           | 0.03            | 2                     |              |              | 15.10.2020<br>22:05:10 | 15.10.2020<br>22:08:19 | Koguse<br>teatamine |

# **5.2 Tootmise tagasisidega registreeritud andmete korrigeerimine**

Tootmise analüütika aruandes, vaates Tootmise tagasiside on olemas ka andmete muutmise võimalus (Joonis 5.4).

JOONIS 5.4

| ✓ Tootmise        | e analüütika          |                      |                       |                    |        |                |
|-------------------|-----------------------|----------------------|-----------------------|--------------------|--------|----------------|
| Aeg 🗸             | 01.5.2021             | Välja art.(kood)     | <b>&gt;</b>           | Kinnitatud         | Kõik 🗸 |                |
| kuni              | 26.5.2021             | Välja art.(klass)    | »                     |                    |        |                |
| Rohkem valikuid 💙 |                       |                      |                       |                    |        | Vaata aruannet |
| Vaade: Tootmise   | e tagasiside 🗸 🗹 Näit | a ridu tegija lõikes | Näita detailselt ridu | tegija lõikes 🗹 Mu | uda    |                |

Ridadele, mida saab korrigeerida tekib ette pliiatsiga ikoon (Joonis 5.5), korrigeerimise võimalus tekib ainult kinnitamata tootmistellimustele.

| JC | 00     | NIS 5.5           | 5                               |                                          |                                    |                                       |                 |               |             |               |                   |     |           |                 |                       |              |              |                        |                        |
|----|--------|-------------------|---------------------------------|------------------------------------------|------------------------------------|---------------------------------------|-----------------|---------------|-------------|---------------|-------------------|-----|-----------|-----------------|-----------------------|--------------|--------------|------------------------|------------------------|
|    |        |                   | V Tootn<br>Per<br>Rohkem valiku | nise ana<br>iood 01.10.2<br>kuni 21.10.3 | <b>lüütika</b><br>2020 m<br>2020 m | Vālja art.(kood)<br>Vālja art.(klass) |                 | » Kinnit<br>» | tatud Ei v  | Vaata aruan   | nnet              |     |           |                 |                       |              | ∳ Sead       | d                      |                        |
|    | Vaade: | Tootmise tagasisi | ide 🗸 🗹 Näita rid               | lu tegija lõikes                         | 🗹 Näita details                    | selt ridu tegija lõikes               | 🗹 Muuda         |               |             |               |                   |     |           |                 |                       |              |              |                        |                        |
|    |        | Algne tootmine    | Tootmistellimus                 | Kinnitatud                               | Tootmisaeg                         | Välja art.(nimi)                      | Välja art. (TK) | Operaator     | Tehtud (TK) | Erinevus (TK) | Sisse art.(nimi)  | TRN | Töökeskus | Tegelik aeg (h) | Samaaegsete tööde arv | Norm aeg (h) | Erinevus (h) | Algus aeg              | Löpp aeg               |
|    |        | 100006            | 100006                          | Ei                                       | 15.10.2020<br>21:54:57             | Toode<br>02/Finished<br>product 02    | 10              |               | 12          | -2            | Töö 02/Work 02    | 3   | 02        | 0.19            |                       |              |              | 15.10.2020<br>21:57:23 | 15.10.2020<br>22:08:19 |
|    | _      |                   |                                 |                                          |                                    |                                       |                 | KASUTAJA_03   | 6           |               | Töö 02/Work<br>02 | 3   | 02        | 0.08            |                       |              |              | 15.10.2020<br>21:57:23 | 15.10.2020<br>22:07:48 |
| l  | 2      |                   |                                 |                                          |                                    |                                       |                 |               | 5           |               |                   |     |           | 0.07            | 2                     |              |              | 15.10.2020<br>21:57:23 | 15.10.2020<br>22:05:42 |
|    | 8      |                   |                                 |                                          | G                                  |                                       |                 |               | 1           |               |                   |     |           | 0.01            | 2                     |              |              | 15.10.2020<br>22:06:12 | 15.10.2020<br>22:07:48 |
|    |        |                   |                                 |                                          |                                    |                                       |                 | KASUTAJA_04   | 5           |               | Töö 02/Work<br>02 | 3   | 02        | 0.08            |                       |              |              | 15.10.2020<br>21:57:43 | 15.10.2020<br>22:06:54 |
|    | 8      |                   |                                 |                                          |                                    |                                       |                 |               | 5           |               |                   |     |           | 0.08            | 2                     |              |              | 15.10.2020<br>21:57:43 | 15.10.2020<br>22:06:54 |
|    |        |                   |                                 |                                          |                                    |                                       |                 | KASUTAJA_02   | 1           |               | Töö 02/Work<br>02 | 3   | 02        | 0.03            |                       |              |              | 15.10.2020<br>22:05:10 | 15.10.2020<br>22:08:19 |
|    | 8      |                   |                                 |                                          |                                    |                                       |                 |               | 1           |               |                   |     |           | 0.03            | 2                     |              |              | 15.10.2020<br>22:05:10 | 15.10.2020<br>22:08:19 |
|    |        | Kokku             |                                 |                                          |                                    |                                       |                 |               |             |               |                   |     |           | 0.19            |                       | 0.67         | 0.48         |                        |                        |

Klikkides pliiatsiga ikoonile rea alguses, avaneb aken aja ning koguse korrigeerimiseks (Joonis 5.5).

Rea korrigeerimisel uuendatakse tootmistellimusel selle kasutaja töö real algus aega, kulunud aega ning ressursikaardil vastavat rida (algus aeg, kogus, tehtud).

JOONIS 5.6

|              | Mu     | uda       |       |    |          |
|--------------|--------|-----------|-------|----|----------|
| Algus aeg    | 19.05. | 2021 11:2 | 28:07 |    |          |
| Lõpp aeg     | 19.05. | 2021 11:3 | 31:29 |    |          |
| Kestvus      | 0      | h 3       | m     | 22 | sec      |
| Tehtud kogus | 3      |           |       |    |          |
|              |        |           |       |    | Salvesta |
|              |        |           |       |    |          |
|              |        |           |       |    |          |

#### NÄIDE

#### Tootmistellimus, Töö 05, algselt Algus aeg ja Kulunud aeg.

| 0,                       | Andmed    | d O Toode      | O Lisaväljad                    |               |            |                |                    |              |              |              |                   |                 |        |  |
|--------------------------|-----------|----------------|---------------------------------|---------------|------------|----------------|--------------------|--------------|--------------|--------------|-------------------|-----------------|--------|--|
| N                        | lumber    | r 100005       | Aeg 20.05.2021 09:00            | :00           | N          | imetus Toode 0 | 3/Finished product | 03           |              | Pari         | m enne            |                 |        |  |
| K                        | asutaja   | KRISTEL        | Toot. aeg 20.05.2021 09:49      | :59           | Tootmis    | e nihe         | Lac                | du VALM_TOOT | Objekt       | Algne to     | ootmine 100005    |                 |        |  |
|                          | Tegija    | 3              | Retsept 1012                    | Sisesta 🗆     | Juurde     | Kogus 5        | Algkog             | us 5         | Konto 511110 | Soov.        | läh.aeg 25.05.202 | 1               |        |  |
| Tellin                   | iuse ni   | r 100002       | Tell. kliendi tell. nr.         |               |            | Klient 1001    | Kliendi nimi       |              |              |              |                   |                 |        |  |
|                          | Projekt   | t              | Staatus 🗸                       |               | Kommentaar |                |                    |              |              | Pi           | rioriteet B       | $\sim$          |        |  |
| Viimati                  | muutis    | KRISTEL 19.05  | .2021 17:23:08 Arvuta algusajad | .aoseisu aken | Massaseta  | ja Arvuta h    | innad uuesti       |              |              |              |                   |                 |        |  |
| Planee                   | eritud: K | RISTEL 19.05.2 | 021 11:14:51                    |               |            |                |                    |              |              |              |                   |                 |        |  |
|                          |           |                |                                 |               |            |                |                    |              |              |              |                   |                 |        |  |
| Kogus 10.200 Summa 66.02 |           |                |                                 |               |            |                |                    |              |              |              |                   |                 |        |  |
|                          |           |                |                                 |               |            |                |                    |              |              |              |                   |                 |        |  |
| NR TN                    | R Ar      | tikkel I       | limetus                         |               | Norm.kogus | Norm.aeg       | Alguse aeg         | Kulunud aeg  | Töökeskus    | Mitu tegijat | Oskus             | Kuidas          | Praak  |  |
| 1                        | 1 10      | 005            | Materjal 06                     |               |            | 0.0000         |                    |              |              |              |                   | Üksi            | ~      |  |
| 2                        | 2 10      | 800            | Materjal 09                     |               |            | 0.0000         |                    |              |              |              |                   | Üksi            | $\sim$ |  |
| 3                        | 3 10      | )24            | Töö 05/Work 05                  |               | 1          | 0 0.1000       | 19.05.2021 11:2    | 8 13,1744    | 05           |              |                   | Paralleelse     | lt 🗸   |  |
| 4                        | 4 10      | )26            | Töö 07/Work 07                  |               | 1          | 5 0.0667       |                    |              | 07           |              |                   | Paralleelselt 🗸 |        |  |
| 5                        | 5 10      | )12            | Toode 03/Finished product 03    |               |            | 0.0000         |                    |              |              |              |                   | Üksi            | $\sim$ |  |
| 6                        | 6 10      | 007            | Materjal 08                     |               |            | 0.0000         |                    |              |              |              |                   | Üksi            | ~      |  |
| 7                        |           |                |                                 |               |            |                |                    |              |              |              |                   | Üksi            | $\sim$ |  |

Vaade Tootmise analüütikas, Töö 05, algselt Algus aeg ja Kulunud aeg.

|   | ţ,                        | Arg     01.5.2021     Vilja art.(kood)     >     Kinnitatud     Kölk v       Kuni     26.5.2021     Vilja art.(kdass)     > |            |                        |                                 |                 |             |             |               |                   |     |           |                 |                       |              | F Seaded     |                        |                        |
|---|---------------------------|----------------------------------------------------------------------------------------------------|------------|------------------------|---------------------------------|-----------------|-------------|-------------|---------------|-------------------|-----|-----------|-----------------|-----------------------|--------------|--------------|------------------------|------------------------|
| 1 | /aade: Tootmise tagasisio | se: Tootmise tagastiside 🗸 💆 Näita ridu tegija lõikes 🖬 Näita detailselt ridu tegija lõikes 🖬 Muuda                         |            |                        |                                 |                 |             |             |               |                   |     |           |                 |                       |              |              |                        | 0                      |
|   | Algne tootmine            | Tootmistellimus                                                                                                    | Kinnitatud | Tootmisaeg             | Välja art.(nimi)                | Välja art. (TK) | Operaator   | Tehtud (TK) | Erinevus (TK) | Sisse art.(nimi)  | TRN | Töökeskus | Tegelik aeg (h) | Samaaegsete tööde arv | Norm aeg (h) | Erinevus (h) | Algus aeg              | Lõpp aeg               |
|   | 100005                    | 100005                                                                                                    | Ei         | 20.05.2021<br>09:49:59 | Toode 03/Finished<br>product 03 | 5               |             | 5           | 0             | Töö 05/Work 05    | 3   | 05        | 13.17           |                       | 0.25         | -12.92       | 19.05.2021<br>11:28:07 | 20.05.2021<br>17:16:48 |
|   |                           |                                                                                                    |            |                        |                                 |                 | KASUTAJA_04 | 5           |               | Töö 05/Work<br>05 | 3   | 05        | 13.17           |                       |              |              | 19.05.2021<br>11:28:07 | 20.05.2021<br>17:16:48 |
|   | 2                         |                                                                                                    |            |                        |                                 |                 |             | 3           |               |                   |     |           | 0.03            | 2                     |              |              | 19.05.2021<br>11:28:07 | 19.05.2021<br>11:31:29 |
|   | 3                         |                                                                                                    |            |                        |                                 |                 |             | 2           |               |                   |     |           | 13.15           | 2                     |              |              | 19.05.2021<br>14:59:14 | 20.05.2021<br>17:16:48 |

From: https://wiki.directo.ee/ - **Directo Help** 

Permanent link: https://wiki.directo.ee/et/toode\_aru\_analyys?rev=1622018875

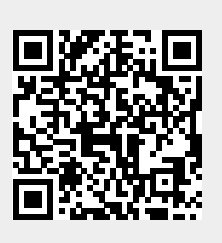

Last update: 2021/05/26 11:47